# Return & Exchange Process Quick Guide

Mapifon Hearing Health Care.

# Myamplifonusa.com Quick Guide

Sycle.net has been updated to enable the user to initiate a return or an exchange. Enhancements have been made to screens within Sycle.net. These changes are defined below.

All Returns & Exchanges must be completed within the 60-day trial period.

## RETURN PROCESS Process Steps

- 1. Log into Myamplifonusa.com and go to the **Activity** screen.
- From the Activity Screen, locate the patient who is returning their hearing aid(s), then click the Return/Exchange link.

#### Note:

The Return/Exchange link will only be visible for 60 days from the Date of Service.

The Return/Exchange link and column will only be available in the Myamplifonusa.com Sales section of the Activity screen.

A **Not Available** link will appear in the following scenarios:

- A return has been posted and there are no active hearing aid(s) associated with the line item.
- Over 60 days have lapsed since the Date of Service.
- The current equipment screen appears. Select Return for the hearing aid being returned (Left or Right) or select Return Both if both hearing aids are being returned.

#### **Myamplifonusa.com View**

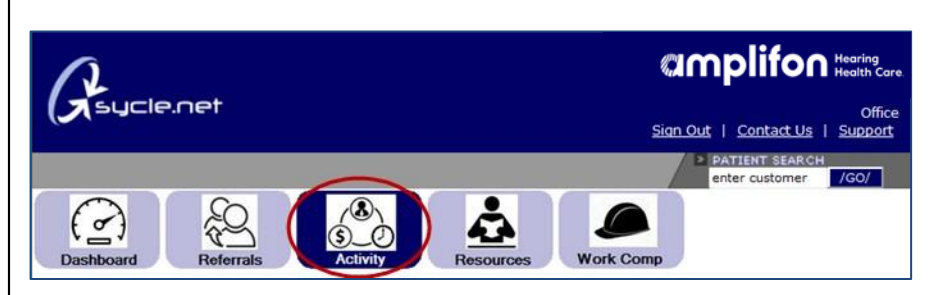

Manplifon Hearing Health Care.

| rocessed Sales   |             |                   |            |                                 |           |                      |                                     |           |                     |                    | Tot              |
|------------------|-------------|-------------------|------------|---------------------------------|-----------|----------------------|-------------------------------------|-----------|---------------------|--------------------|------------------|
| ilters           |             |                   | ture -     |                                 |           |                      |                                     |           |                     |                    |                  |
| AM1234 - Hearing | Center, Inc |                   | -          |                                 |           |                      |                                     |           |                     |                    |                  |
| All Clinics      |             |                   | -          |                                 |           |                      |                                     |           |                     |                    |                  |
| filter           |             |                   |            |                                 |           |                      |                                     |           |                     |                    |                  |
|                  |             |                   |            |                                 |           |                      |                                     |           |                     |                    | downloa          |
| Amplifon Lite S  | ales        |                   |            |                                 |           |                      |                                     |           |                     |                    |                  |
| Patient Name     | Patient ID  | Phone #           | Category   | Plan Name                       | Pricelist | <b>Referral Date</b> | Audiological Finding                | Clinic    | Receipt of Delivery | Additional Payment | Return/Exchange  |
| Japa Doa         | 220556      | (111)             | Euroded    | RED TAB                         | View      | 10/08/2015           | Level 3 - Moderate (41              | AM122400  | Print               | Add                | Not Available    |
| 20110 0000       | 220330      | 111.1111          | 1 diloco   | FOUNDATION                      | 20214     | 10/00/2015           | to 55 DB)                           | API123400 | 1105                | CHA                | LASA, FLAGBINGER |
|                  |             | 111-1111          |            |                                 |           |                      |                                     |           |                     |                    |                  |
| 19.22            | 220550      | (2222)            | Discussion |                                 | 16.000    | 10/00/0015           | Louis Medante (4)                   |           | 0                   |                    | Not A collected  |
| Mary Smith       | 220558      | (333)<br>333-2222 | Discounted | AMERICAN<br>HEALTHCARE<br>GROUP | View      | 10/09/2015           | Level 3 - Moderate (41<br>to 55 DB) | AM123400  | Print               | Add                | Not Available    |

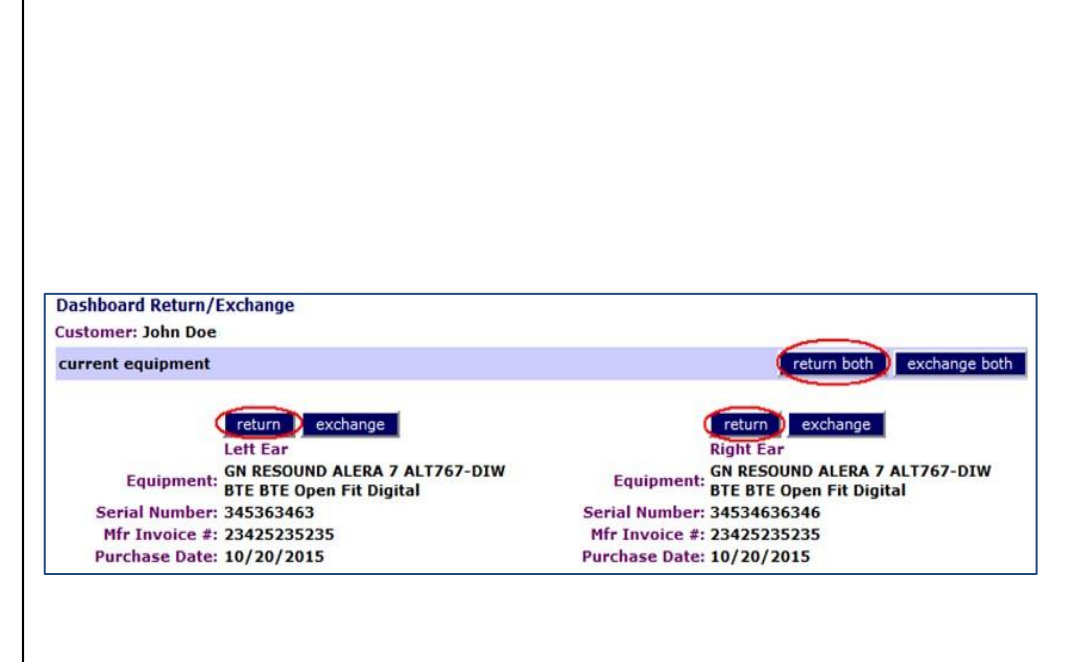

#### Process Steps

**4.** A Dashboard Return screen opens with the hearing aid detail populated.

Review the information and:

- Make any necessary edits
- Select a reason for return
- Add return tracking
  information, if available
- Click the **Submit** button

**Note:** For accessory returns, enter the description of the accessory after entering the hearing aid information. If only returning the accessory, complete the return form located under the resources tab.

Once you click the Submit button, Amplifon Hearing Health Care will be notified of the Return and will finish the process in Sycle.net.

#### Myamplifonusa.com View

| John Doe                                         | Patient ID: 220559                                                                                                    |
|--------------------------------------------------|----------------------------------------------------------------------------------------------------|
| 10/22/2015                                       | Return Date: 12 - 18 - 2015 -                                                                                                    |
|                                                  |                                                                                                    |
| AM123400<br>(111) 222-3333                       |                                                                                                    |
| for returned hearing aid(s                       | 5)/accessories                                                                                                    |
| GN RESOUND ALERA 7 ALT76<br>BTE Open Fit Digital | 57-DIW BTE                                                                                                    |
| 345363463                                        | Right Aid Serial #: 34534636346                                                                                                    |
|                                                  |                                                                                                    |
| 001 - Difficult Fit                              | -                                                                                                    |
| 1                                                |                                                                                                    |
| © Fed Ex<br>© UPS<br>© Other                     | Tracking Number:                                                                                                    |
|                                                  | John Doe<br>10/22/2015<br>AM123400<br>(111) 222-3333<br>for returned hearing aid(s<br>GN RESOUND ALERA 7 ALT76<br>BTE Open Fit Digital<br>345363463<br>001 - Difficult Fit<br>0<br>© Fed Ex<br>© UPS<br>© Other |

# EXCHANGE PROCESS Process Steps

1. Log into Myamplifonusa.com and go to the **Activity** screen.

2. From the Activity Screen, locate the patient who is exchanging their hearing aid(s), then click the Return/Exchange link.

#### Note:

The Return/Exchange link will only be visible for 60 days from the Date of Service.

The Return/Exchange link and column will only be available in the Myamplifonusa.com Sales section of the Activity screen.

A **Not Available** link will appear in the following scenarios:

- A return has been posted and there are no active hearing aid(s) associated with the line item.
- Over 60 days have lapsed since the Date of Service.
- The current equipment screen appears. Select Exchange for the hearing aid being exchanged (Left or Right) or Exchange Both if both hearing aids are being exchanged.

#### Myamplifonusa.com View

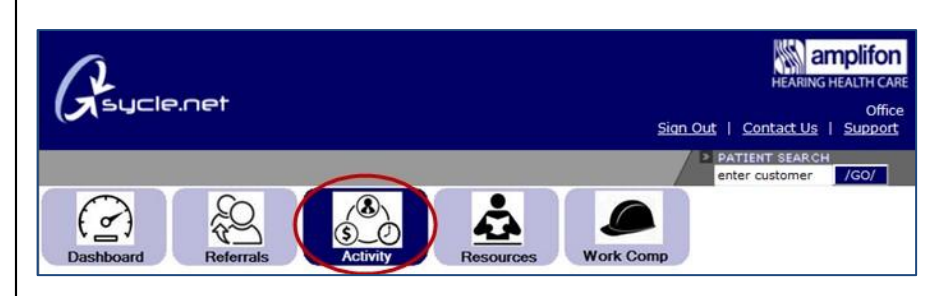

| Processed Sale             | ю.              |                   |            |                                 |           |               |                                     |          |                     |                    | Total:          |
|----------------------------|-----------------|-------------------|------------|---------------------------------|-----------|---------------|-------------------------------------|----------|---------------------|--------------------|-----------------|
| Filters<br>AM1234 - Hearin | Center, Inc.    |                   | -          |                                 |           |               |                                     |          |                     |                    |                 |
| All Clinics                | A delivery true |                   | -          |                                 |           |               |                                     |          |                     |                    |                 |
| filter                     |                 |                   |            |                                 |           |               |                                     |          |                     |                    | 7               |
| Amplifon Lite S            | iales           |                   |            |                                 |           |               |                                     |          |                     |                    | download        |
| Patient Name               | Patient ID      | Phone #           | Category   | Plan Name                       | Pricelist | Referral Date | Audiological Finding                | Clinic   | Receipt of Delivery | Additional Payment | Return/Exchange |
| Jane Doe                   | 220556          | (111)<br>111-1111 | Funded     | RED TAB<br>FOUNDATION           | View      | 10/08/2015    | Level 3 - Moderate (41<br>to SS DB) | AM123400 | Print               | Add                | Not Available   |
| Mary Smith                 | 220558          | (333)<br>333-2222 | Discounted | AMERICAN<br>HEALTHCARE<br>GROUP | View      | 10/09/2015    | Level 3 - Moderate (41<br>to 55 DB) | AM123400 | Print               | Add                | Not Available   |
| John Doe                   | 220559          | (111)<br>111-1111 | Discounted | AETNA<br>MEDICARE               | View      | 10/13/2015    | Level 3 - Moderate (41<br>to 55 DB) | AM123400 | Print               | Add                | Return/Exchange |

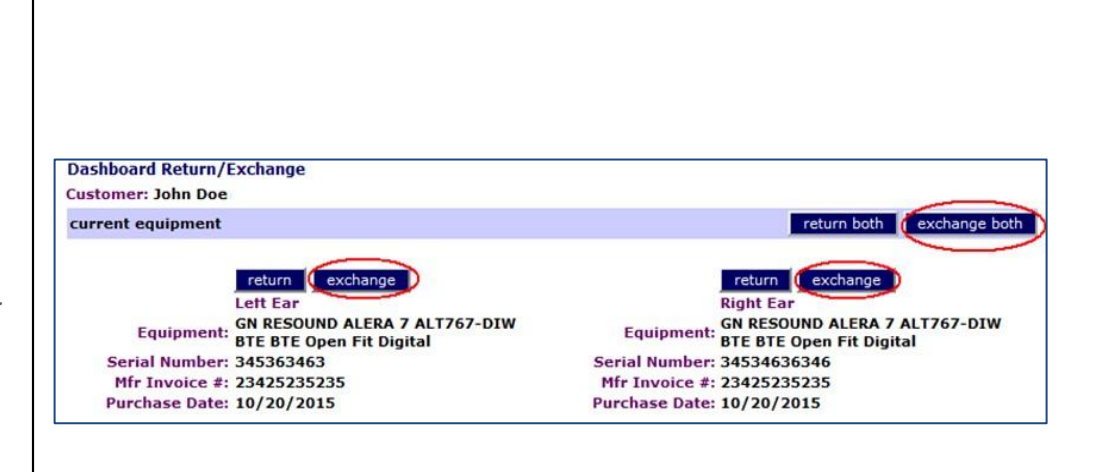

#### Process Steps

- A hearing aid Return and Exchange Screen opens. Enter the Return Date and select the Reason for Return of the original hearing aid(s).
- Enter the new hearing aid(s) in exchange area of the screen. Once entry of the new hearing aid(s) is complete, click the Save button.

6. The Step 1: Audiological Findings screen for the original sale opens. Review the information and then click the Continue button.

#### Myamplifonusa.com View

- Hearing Aid Purchase
- Return Date: 12 V 30 V 2015 V Reason for Return: 001 - Difficult Fit

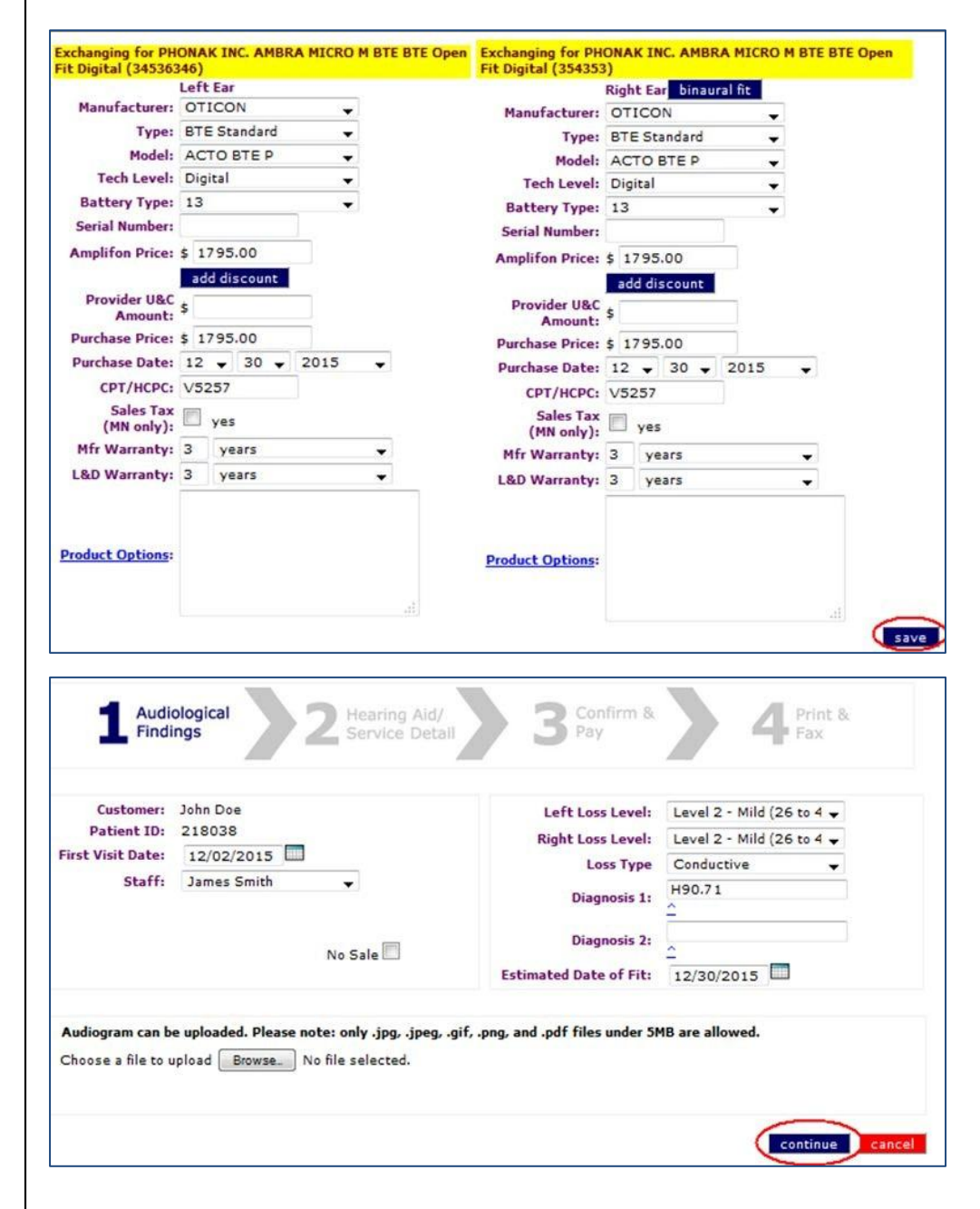

-

#### Process Steps

7. The Step 2: Hearing Aid/Service Detail screen opens. Review the information and then click the Continue button.

#### Note:

The original hearing aid(s) that were returned will appear as a negative line item and dollar amount. The new hearing aid(s) will appear as positive.

8. The Step 3: Confirm & Pay screen opens. Enter the patient payment, if applicable. Click the Continue button.

#### Myamplifonusa.com View

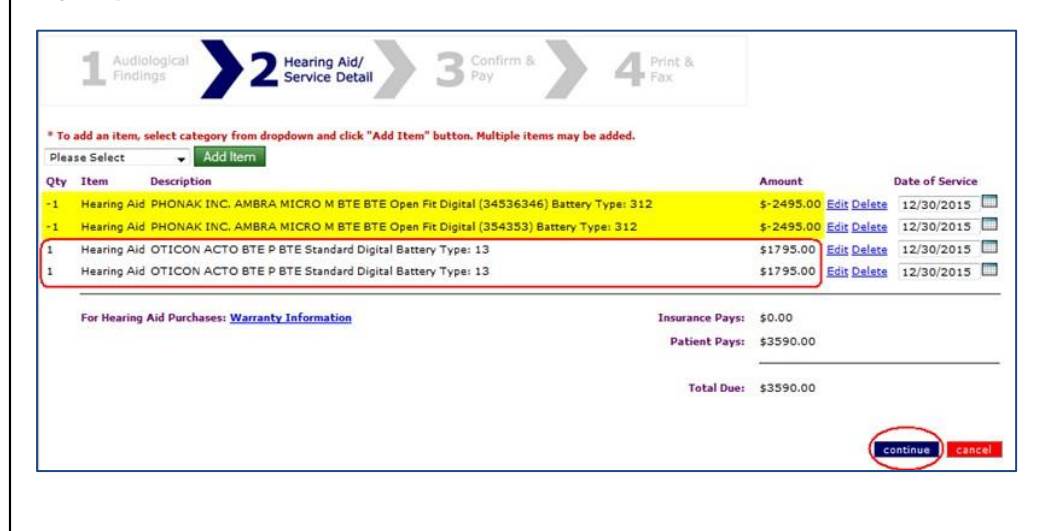

| Conti          | rm Patier     | nt                                                                                                    |                                |                                                       |            |                |
|----------------|---------------|----------------------------------------------------------------------------------------------------|--------------------------------|-------------------------------------------------------|------------|----------------|
| Patie<br>Patie | nt:<br>nt ID: | Barney Rehm<br>218038                                                                                           | Category:<br>Plan Name:        | Discounted<br>CIGNA HEALTHY REWARDS                   |            |                |
| Addre          | ess:          | 4315 Duncan Rd<br>Little rock, AR 72206                                                                         | PO Number:<br>Staff:           | AM00061165<br>Tammy Dunn                              |            |                |
| Phone          | e:            |                                                                                                    |                                |                                                       |            |                |
| Confi          | rm Sale       |                                                                                                    |                                |                                                       |            |                |
| Qty            | Item          | Description                                                                                                    |                                |                                                       | Amount     | Date of Servic |
| -1             | Hearing       | en Fit Digital (34536346) Battery Type: 312                                                                     | \$-2495.00                     | 12/30/2015                                            |            |                |
| -1             | Hearing       | Aid PHONAK INC. AMBRA M                                                                                         | ICRO M BTE BTE Op              | en Fit Digital (354353) Battery Type: 312             | \$-2495.00 | 12/30/2015     |
| 1              | Hearing       | Aid OTICON ACTO BTE P BT                                                                                        | E Standard Digital Ba          | ittery Type: 13                                       | \$1795.00  | 12/30/2015     |
| 1              | Hearing       | Aid OTICON ACTO BTE P BT                                                                                        | E Standard Digital Ba          | ittery Type: 13                                       | \$1795.00  | 12/30/2015     |
|                | For Hea       | ring Aid Purchases: Warranty I                                                                                  | nformation                     | Insurance Pays:                                       | \$0.00     |                |
|                |               | and the state of the state of the state of the state of the state of the state of the state of the state of the | Contraction of the Contraction | Datient Dave                                          | 12590.00   |                |
|                |               |                                                                                                    |                                | Patient Pays:                                         | \$3590.00  |                |
|                |               |                                                                                                    |                                |                                                       | *2500.00   |                |
|                |               |                                                                                                    |                                | Total Due:                                            | \$3590.00  |                |
| Add I          | Payment       |                                                                                                    |                                |                                                       |            |                |
| For C          | redit Card    | Payments, please click the ad                                                                                   | d payment button. If t         | here are multiple Credit Card payments, click the add |            |                |
| paym           | ent butto     | in for each transaction.                                                                                        | 2.53                           |                                                       |            |                |
| add            | paymen        | t                                                                                                    |                                | e en el constante                                     |            |                |
| For cl         | nolifon H     | ments, please mail check and co<br>earing Health Care                                                           | ppy of the Receipt of D        | belivery to:                                          |            |                |
| 50             | 000 Ches      | hire Parkway N.                                                                                                 |                                |                                                       |            |                |
| PI             | ymouth, I     | MN 55446                                                                                                    | labed an oral form a           | 000 371 5041                                          |            |                |
| Por C          | are Credit    | t payments, please fax the comp                                                                                 | pleted payment form t          | 0 888-371-3961.                                       |            |                |
| Car            | eciedit       |                                                                                                    |                                |                                                       |            |                |
|                |               |                                                                                                    |                                |                                                       |            |                |
|                |               |                                                                                                    |                                |                                                       |            |                |

#### Process Steps

9. The Step 4: Print & Fax screen opens. Click the Print button.

 Follow the current process for completing the Receipt of Delivery (ROD) document. Fax the ROD to Amplifon Hearing Health Care. Amplifon Hearing Health Care will finish the process in Sycle.net.

#### Note:

The Receipt of Delivery (ROD) will include only the active hearing aid(s), not the returned product(s).

| Myamplifonusa.com View |
|------------------------|
|------------------------|

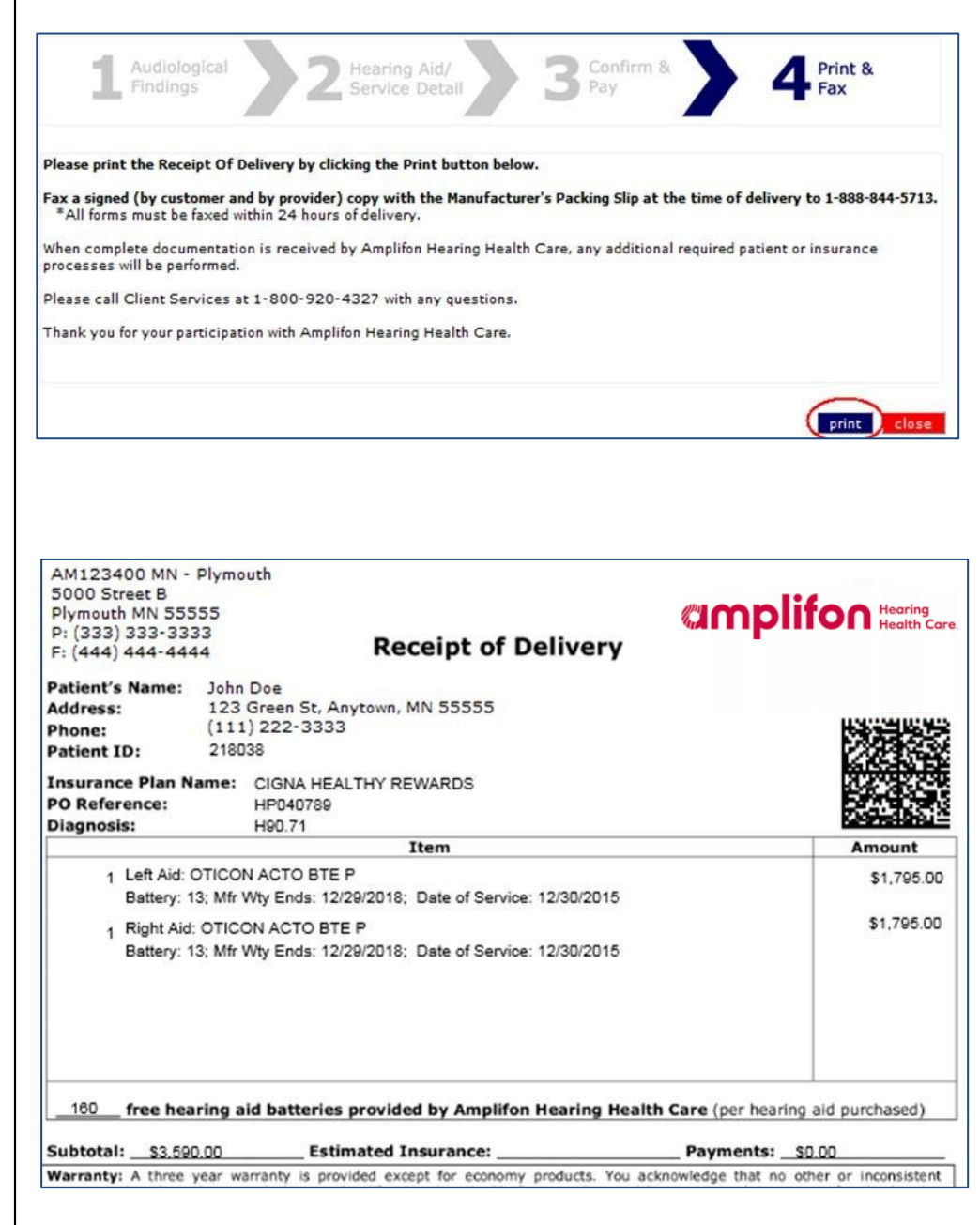